# Setting UP Two Factor Authentication on GMAIL

If you have multiple gmail accounts, log out of all the accounts. Log back into your gmail account. Click on the Setting buttons

| Q Search mail        | · ⑦ (*) :::                                                                                                   | P           |
|----------------------|----------------------------------------------------------------------------------------------------|-------------|
| □• C :               |                                                                                                    | 31          |
| Primary              | Social Promotions                                                                                             |             |
|                      |                                                                                                    | 0           |
|                      | Your Primary tab is empty.                                                                                    | 0           |
|                      | Personal messages and messages that don't appear in other tabs will be shown here.                            | _           |
|                      | To add or remove tabs click inbox settings.                                                                   | +           |
|                      |                                                                                                    |             |
| 0 GB of 15 GB used 🗹 | Terms · Privacy · Program Policies Last account activity: 0 minutes ago<br>Open in 1 other location · Details |             |
|                      |                                                                                                    | <b>&gt;</b> |

In the settings area click on the "Accounts and Import" and then on "Other google settings

| Compose                            | Settings                                         | $\frown$                                                                                         |                  |
|------------------------------------|--------------------------------------------------|--------------------------------------------------------------------------------------------------|------------------|
| Inbox                              | General Labels Inbox                             | Offline Themes                                                                                   | Add-ons          |
| Starred<br>Snoozed<br>Sent         | Change account settings:                         | Change password<br>Change password recovery options<br>Other Google Account settings             |                  |
| Drafts                             | Using Gmail for work?                            | Businesses get yourname@example.com email, more storage, and admin tools with G<br>Learn more    | oogle Workspace. |
| et New meeting                     | Import mail and contacts:<br>Learn more          | Import from Yahoo!, Hotmail, AOL, or other webmail or POP3 accounts.<br>Import mail and contacts |                  |
| Join a meeting                     | Send mail as:                                    | PictaMail Demo <pictmaildemo@gmail.com></pictmaildemo@gmail.com>                                 | edit info        |
| ngouts<br>PictaMail - +            | email addresses)<br>Learn more                   | Add another email address                                                                        |                  |
| No recent chats<br>Start a new one | Check mail from other<br>accounts:<br>Learn more | Add a mail account                                                                               |                  |

Click on Security tab and then "2-Step Verification"

| Home Personal Info Data & personalization | Signing in to Google                                                                                                    |                            | ** |
|-------------------------------------------|----------------------------------------------------------------------------------------------------|----------------------------|----|
| Security                                  | Password                                                                                                    | Last changed 1:22 PM       | >  |
| People & sharing Payments & subscriptions | Use your phone to sign in                                                                                                    | Off                        | >  |
| (i) About                                 | 2-Step Verification                                                                                                    | Off                        | >  |
| Privacy Terms Help About                  | Ways we can verify it's you<br>These can be used to make sure it's really you<br>if there's suspicious activity in your account | signing in or to reach you |    |

After you have setup two step verification, you will see "App Passwords"

| Home Fersonal info       | Signing in to Coogle                                                                                                    |                                | €<br>€ <b>*  </b> |
|--------------------------|----------------------------------------------------------------------------------------------------|--------------------------------|-------------------|
| Data & personalization   | Password                                                                                                    | Last changed 1:22 PM           | >                 |
| Security                 | 2-Step Verification                                                                                                    | 🕑 On                           | >                 |
| People & sharing         |                                                                                                    |                                |                   |
| Payments & subscriptions | App passwords                                                                                                    | None                           | >                 |
| (j) About                | Ways we can verify it's you<br>These can be used to make sure it's really<br>if there's suspicious activity in your account | you signing in or to reach you |                   |
|                          | Recovery phone                                                                                                    | (214) 394-8409                 | >                 |
| Privacy Terms Help About |                                                                                                    |                                |                   |

Click on "Select App" and then click on "Other"

Google Account

## ← App passwords

App passwords let you sign in to your Google Account from apps on devices that don't support 2-Step Verification. You'll only need to enter it once so you don't need to remember it. Learn more

| You don't have any app passwords.                             |          |
|---------------------------------------------------------------|----------|
| Select the app and device you want to generate the app passwo | ord for. |
| Select app 💌 Select device 💌                                  |          |
| $\sim$                                                        | GENERATE |

Privacv Terms Help About

## Type in "PictaMail" as the name of the app and then click on "Generate"

#### Google Account

## ← App passwords

App passwords let you sign in to your Google Account from apps on devices that don't support 2-Step Verification. You'll only need to enter it once so you don't need to remember it. Learn more

| o passwords.              |                                                             |                                                                                  |
|---------------------------|-------------------------------------------------------------|----------------------------------------------------------------------------------|
| vice you want to generate | the app password fo                                         | or.                                                                              |
| Select device             | ~                                                           |                                                                                  |
|                           |                                                             |                                                                                  |
|                           |                                                             | GENERATE                                                                         |
| -                         |                                                             |                                                                                  |
|                           |                                                             |                                                                                  |
| e)                        |                                                             |                                                                                  |
|                           | e) passwords.<br>vice you want to generate<br>Select device | e passwords.<br>vice you want to generate the app password fo<br>Select device • |

Privacy Terms Heln Ahout

## Google Account

# ← App passwords

| rou don't nave any app p  | isswords.                       |               |
|---------------------------|---------------------------------|---------------|
| Select the app and device | you want to generate the app pa | ssword for.   |
| PictaMail                 | ×                               |               |
|                           |                                 | $\overline{}$ |
|                           |                                 |               |

Please note down the app password generated. This will be the password you will use in the PictaMail app settings for your email

|                       | Your app password for your device                                                         |
|-----------------------|-------------------------------------------------------------------------------------------|
|                       |                                                                                           |
|                       | How to use it                                                                             |
| Email                 | Go to the settings for your Google Account in                                             |
| securesally@gmail.com | the application or device you are trying to set<br>up. Replace your password with the 16- |
| Password              | character password shown above.                                                           |
| •••••                 | password grants complete access to your                                                   |
|                       | Google Account. You won't need to remember                                                |
|                       | anyone.                                                                                   |